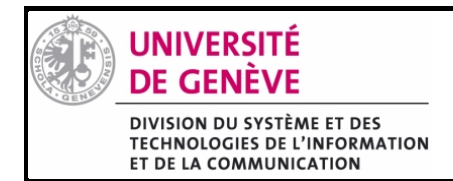

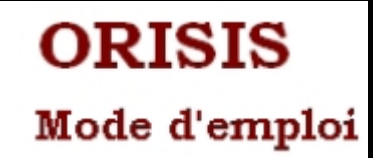

## Demande d'accès à Orisis

Pour accéder aux applications vous devez préalablement effectuer une demande d'accès à ORISIS à l'aide de ce lien : <u>https://wwwo.unige.ch/ORISIS\_USERS/registration</u>

| UNIVERSITÉ<br>DE CENEVE traironnement ORISIS de l'Université de Genève                                                                                                    |                                         |  |
|----------------------------------------------------------------------------------------------------|-----------------------------------------|--|
| Demande d'inscription d'un nouvel                                                                                                    | utilisateur dans l'environnement ORISIS |  |
| Une seule inscription est autorisée                                                                                                    |                                         |  |
| Email complet (votre identifiant pour ORISIS)                                                                                                    |                                         |  |
| Mot de passe ORISES                                                                                                    |                                         |  |
| *Confirmation du mot de passe                                                                                                    |                                         |  |
| Nom                                                                                                    |                                         |  |
| Frenoms                                                                                                    |                                         |  |
|                                                                                                    | 2                                       |  |
| Envoyer la demande d'inscription                                                                                                    |                                         |  |
| Dualquias indications sur la décordament de                                                                                                    | l Kaschtion                             |  |
| Querques indicators sur le derouement de l'inscription                                                                                                    |                                         |  |
| Une seute inscription par adresse email est possible                                                                                                    |                                         |  |
| 1./ Indiquez votre email personnel. Par la sulte, celui-ci vous servira d'identifiant pour vous connecter à l'environnement ORISIS.                                                                                                    |                                         |  |
| 2./ Choisissez un mot de passe associé à cet identifiant et confirmez le.                                                                                                    |                                         |  |
| 3./ Votre nom.                                                                                                    |                                         |  |
| 4./ Votre prénom.                                                                                                    |                                         |  |
| 5./ Cliquez sur "Envoyer la demande d'inscription" pour continuer l'enregistrement.                                                                                                    |                                         |  |
| Consultez votre messagerie (adresse email indiquée comme identifiant) pour prendre connaissance de l'email de confirmation envoyé par l'application (ceci peut prendre quelques minutes) et suivez les instructions pour terminer vatre inscription et accéder à votre compte ORISIS. |                                         |  |
| FAQ - Cliquez ici en cas de problème                                                                                                    |                                         |  |

Remplir le formulaire, Contrôler l'exactitude de l'adresse email que vous avez indiqué comme identifiant et cliquer sur Envoyer la demande d'inscription

| 2 |
|---|
|   |

| UNIVERSITÉ<br>DE GENÈVE<br>Environnement ORISIS de l'Université de Genève                        |
|--------------------------------------------------------------------------------------------------|
| Votre demande d'inscription dans l'environnement ORISIS a été enregistrée                        |
| Un email de confirmation vous parviendra dans quelques minutes pour confirmer votre inscription. |

Attendre la confirmation de votre inscription qui vous parviendra à l'adresse email que vous avez indiqué au point **①**. La non réception de l'email pourrait signifier que votre adresse email est inexacte (faute de frappe), dans ce cas répéter la demande au point **①**.

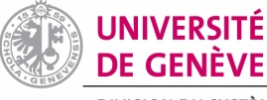

3

## DIVISION DU SYSTÈME ET DES TECHNOLOGIES DE L'INFORMATION ET DE LA COMMUNICATION

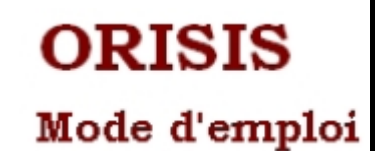

Sujet: ORISIS Registration confirmation
De: orisis-admin@uniqe.ch
Date: 15:39
Pour: 1\_\_\_\_\_

Madame, Monsieur,

Une demande d'inscription dans le domaine externe de l'Université de Genève ORISIS nous est parvenue.

Pour activer votre inscription, veuillez SVP cliquer sur le lien ci-dessous

https://wwwo.uniqe.ch/ORISIS\_USERS/confirmation?access\_code=23139247874541 🚹

En vous remerciant de l'intérêt que vous portez à notre institution,

veuillez agréer, Madame, Monsieur, l'expression de nos cordiales salutations.

IMPORTANT :

Après validation, veuillez vous identifier avec <u>ament inverse dennes.</u> dans l'application MonORISIS <u>https://wwwo.uniqe.ch/ORISIS\_MonOrisis/monorisis</u> **(2**)

Cliquer (une seule fois) sur le lien indiqué pour valider votre enregistrement.
Au bas de la page se trouve un 2<sup>ème</sup> lien que vous pouvez enregistrer dans vos marque-pages pour vos futures connexions.

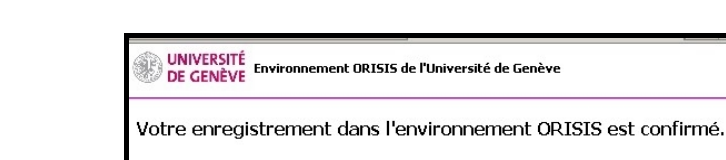

Pour gérer votre profil ORISIS et obtenir la liste de vos accès, veuillez SVP utiliser le lien suivant:Mon ORISIS

Une fois votre enregistrement confirmé, cliquer sur « Mon ORISIS » pour accéder à l'application.

## **Cas particulier :**

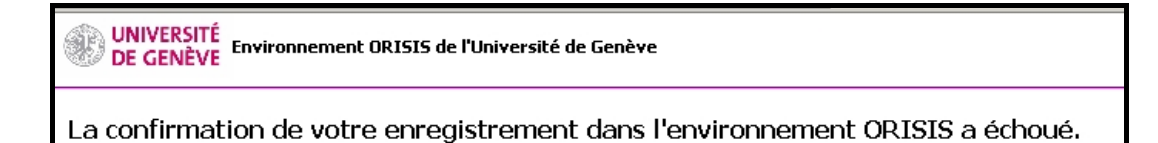

Si vous cliquez plusieurs fois sur le lien de validation, ce message apparait. Dans ce cas cliquer directement sur le deuxième lien du message de validation (point 🚱+🕗) (<u>https://wwwo.unige.ch/ORISIS\_MonOrisis/monorisis</u>) pour accéder à « Mon Orisis ».

1